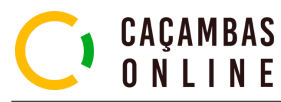

### GUIA RÁPIDO: COMO USAR O APP CAÇAMBAS ONLINE - MOTORISTA - DETALHADO

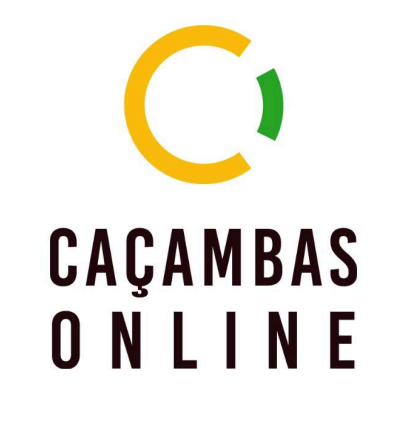

|   | Email |
|---|-------|
| A | Senha |

Esqueceu sua senha?

ENTRAR

Instalação e Acesso
Baixe o aplicativo na Play Store:
Caçambas Online – Motorista

Durante a instalação forneça todas as permissões necessárias.

Faça login com os dados fornecidos pela sua empresa (usuário e senha).

|   | Seleção do Veículo                                                  |                                                 |  |  |  |
|---|---------------------------------------------------------------------|-------------------------------------------------|--|--|--|
|   | VOLVO F450<br>BRANCO<br>• Largura: 0.0m<br>• Altura: 0.0m           | • Comprimento: 0.0m<br>• Peso: 0.0t             |  |  |  |
|   | VOLVO VM 270 (MUNCK)<br>BRANCO<br>• Largura: 0.0m<br>• Altura: 0.0m | AVS-4455<br>• Comprimento: 0.0m<br>• Peso: 0.0t |  |  |  |
| Ĭ | FORD CARGO 1317 (CAÇA<br>BRANCO                                     | AMBA) PFE-7768                                  |  |  |  |
|   | • Altura: 2.0m                                                      | · Peso: 20.0t                                   |  |  |  |
|   | Selecione o <b>veícu</b><br>ue em <b>"Continuc</b>                  | ulo de trabalho e<br>ar".                       |  |  |  |

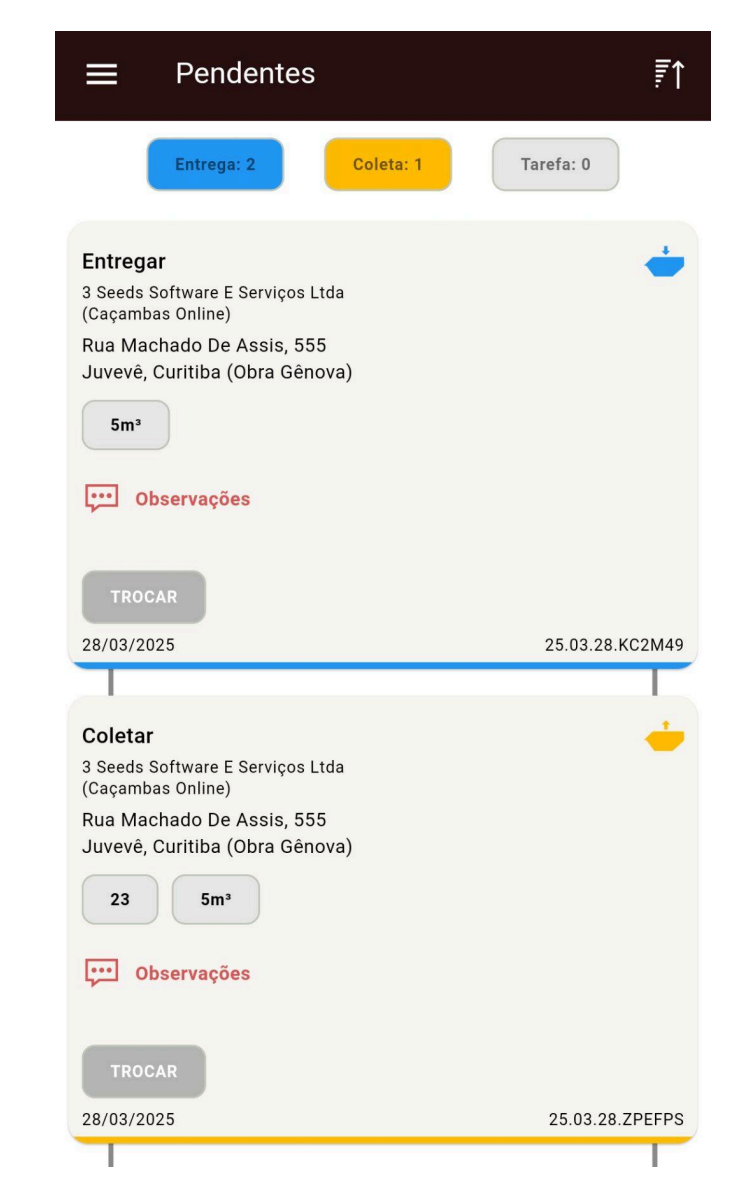

**% Como Realizar um Atendimento** Acesse a aba Pendentes e selecione o atendimento desejado.

## GUIA RÁPIDO: COMO USAR O APP CAÇAMBAS ONLINE - MOTORISTA - DETALHADO

#### – Entregar (5m³)

Outros resíduos

Entulho (Classe A)

Número de controle 1549

Número do atendimento 25.03.28.KC2M49

Estacionamento Espaço público

Forma de pagamento Boleto

Valor R\$ 300,00

Status

Com Motorista

Endereço

Nome do endereço Obra Gênova

<sup>Logradouro</sup> Rua Machado De Assis, 555

<sup>Bairro</sup> Juvevê

<sup>Cidade</sup> Curitiba

 $\rightarrow$ 

Distância estimada até o endereço é de 2 km

INICIAR ATENDIMENTO

Toque e arraste em "Iniciar atendimento".

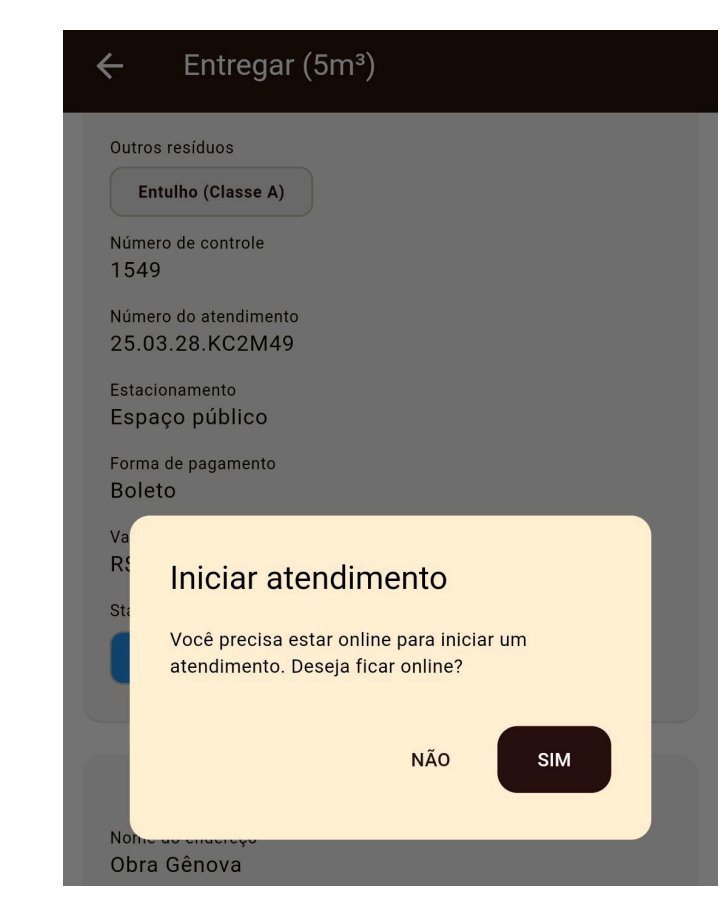

Primeiro atendimento do dia: Toque no botão "Sim". Isso ativa o rastreamento da sua localização e te deixa disponível para receber novas demandas da empresa.

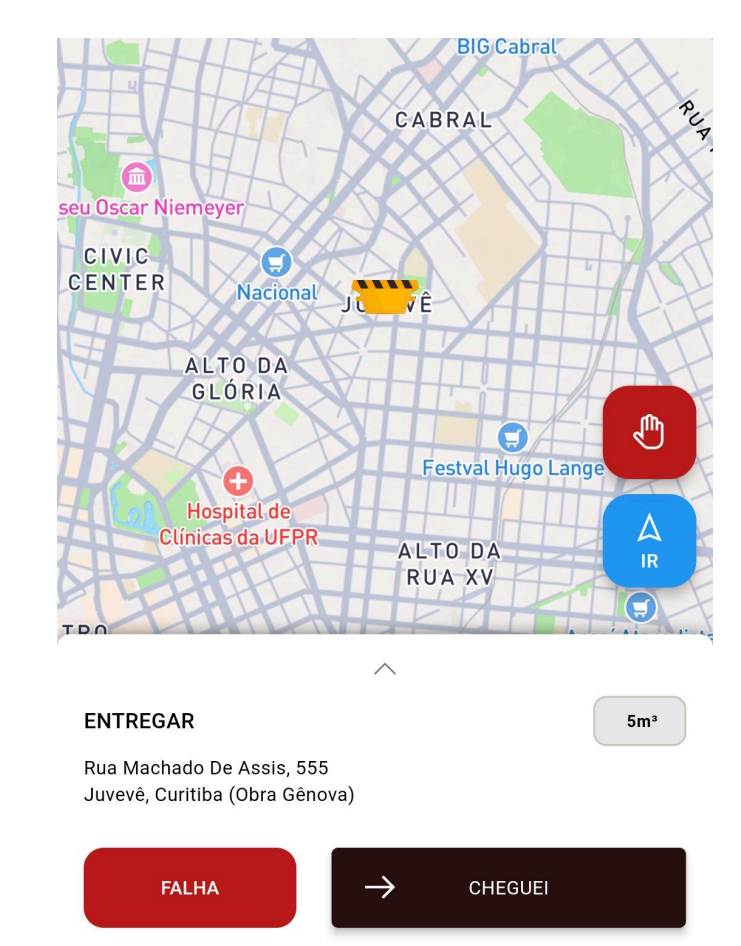

Vá até o local do atendimento no cliente. Ao chegar, toque e arraste em **"Cheguei" CHEGUEI**.

Use o botão **"Falha" FALHA** apenas quando realmente não for possível executar o serviço.

| Δ  |
|----|
| IR |

Use o botão "Ir" para abrir o aplicativo de mapa preferido para pegar a melhor rota.

# GUIA RÁPIDO: COMO USAR O APP CAÇAMBAS ONLINE - MOTORISTA - DETALHADO

- 1. Número da caçamba.
- 2. Fotos da caçamba posicionada e do local.
- 3. Assinatura do cliente.
- 4. Observações, se necessário.

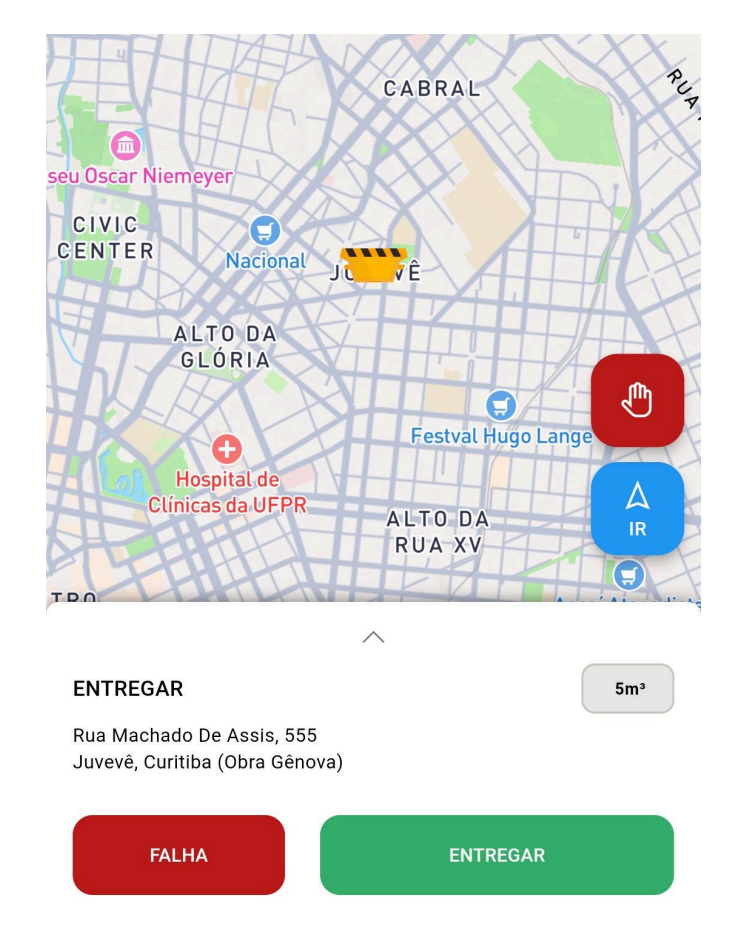

Execute o atendimento no cliente e para finalizar, toque em **"Entregar**".

| ÷                           | Conclusão                                                                                   |               |  |  |
|-----------------------------|---------------------------------------------------------------------------------------------|---------------|--|--|
| 5m³                         | <b>Entregar</b><br>3 Seeds Software E Serviços Ltda<br>(Caçambas Online) - (41) 98378-9575  | $\rightarrow$ |  |  |
| Ider<br>Camp<br>Núme<br>154 | tificador da Caçamba<br>po obrigatório<br>ero de controle<br>9                              |               |  |  |
| Evidências                  |                                                                                             |               |  |  |
| [0]                         | <b>Comprovação de Entrega</b><br>Tire uma foto da caçamba estacionada                       | $\rightarrow$ |  |  |
| le                          | Assinatura do Cliente<br>- Solicite a assinatura de quem recebe a caçamba                   | $\rightarrow$ |  |  |
| Cas<br>obs                  | rvações finais<br>o precise descrever algum problema ou<br>ervação importante, coloque aqui |               |  |  |

#### Preencha:

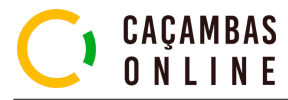

#### $\rightarrow$ FINALIZAR ATENDIMENTO

Para finalizar, toque e arraste em **"Finalizar atendimento"**.